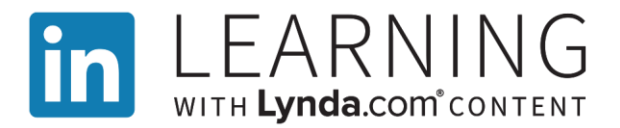

## Start Building Your Professional Skills Today!

## **Activating Your LinkedIn Learning Account**

| Step 1: Click activation link in email                                                                                           | Linked in                                                                                                    |
|----------------------------------------------------------------------------------------------------|----------------------------------------------------------------------------------------------------|
| You will receive an email (see picture) with an activation                                                                       | LinkedIn LEARNING                                                                                                    |
| link.                                                                                                    | English I français I Deutsch Lespañol                                                                                                    |
| <ul> <li>Your WCC email address will be associated with your<br/>LinkedIn Learning account.</li> </ul>                           | Your organization has upgraded your Lynda.com account to                                                                                                    |
| <ul> <li>If you aren't accessing the account from a device</li> </ul>                                                            | LinkedIn Learning.                                                                                                    |
| connected to the WCC network, you can log in at <u>https://www.linkedin.com/learning/</u>                                        | With LinkedIn Learning, the same great content from Lynda.com is<br>delivered through an intuitive, new learning experience that's more<br>personalized and easy-to-use.                                                                                                    |
|                                                                                                    | Activate account now                                                                                                    |
|                                                                                                    | Learn more about LinkedIn Learning:                                                                                                    |
| <b>Step 2:</b> Once you click " <b>Activate account now</b> " the following screen will open. Please wait for it to redirect you | Your organization requires that you access LinkedIn Learning from your organization's Learning Management System.                                                                                                    |
| to Blackboard (about 10 seconds).                                                                                                | You will be soon be redirected to your organization's Learning Management System. Please<br>login and launch LinkedIn Learning content from there. For assistance, please contact your<br>organization's LinkedIn Learning administrator. If you don't know who to contact in your<br>organization, please contact LinkedIn support. |
|                                                                                                    | Automatically redirecting to https://blackboard.wccnet.edu in 6 seconds.                                                                                                    |
|                                                                                                    | Error Code: CP_ERROR_SP_INIT_LTI_UNSUPPORTED_WITH_TC_URL<br>Request Id: I22fRILV3hUgKqJ/KsioAAA==                                                                                                    |
|                                                                                                    | Contact Linkedin support                                                                                                    |
| Step 3: Single Sign On –Log In with WCC Network ID                                                                               | https://blackboard.wccnet.edu<br>jr SQL hon d. 🔟 Open Disabase Sch. 📋 Blackboard Satebau. 🗛 Speaker Informatio 🕅 SQL Putcle Active D 💌 SQL2000 D 💽 💽 Complete Lie                                                                                                    |
| <ul> <li>Follow the prompts until the WCC Sign-In screen is<br/>displayed.</li> </ul>                                            | Washtenaw<br>Community College                                                                                                    |
| <ul> <li>Enter your log-in and password. This is the same</li> </ul>                                                             | Username/nettD                                                                                                    |
| information you use to log into your computer.                                                                                   | Continue                                                                                                    |
| Continue to Step 4 to Accessing LinkedIn Learning.                                                                               |                                                                                                    |
|                                                                                                    | UA Users: For assistance, contact blockboard Heip and be sure to identify yourset as a UA User.<br>Help Desk at 734-973-3456 or help-desk@wccnet.edu.                                                                                                    |
|                                                                                                    | Supported Browsers: See our list of supported browsers here.<br>Students: The materials on this website are copyrighted and you agree to the Terms of Service.                                                                                                    |
|                                                                                                    | Instructions: by logging in to use baccound for instruction, you agree to the criteria for using cogylighted Ameria.<br>Blackboard<br>If 1992-2019 Blackboard IC, All Right Research U.S. Pater (Inc. 7483) 44 and 7585383, Addeend Patering                                                                                         |
|                                                                                                    | Accessibility information -                                                                                                    |
|                                                                                                    | https://login.wccnet.edu/cas/login?service=https%3/%2F%2Fblackboard.wccnet.edu/%2Fwebapps%2Fbb-auth-provider-cas- that is SQL, how d      Platabase Sch     Blackboard databas     A Speaker Informatio     SQL Puzzle Archive     D                                                                                                 |
|                                                                                                    | See Community College WCC Gateway                                                                                                    |
|                                                                                                    | Enter your netID and Password                                                                                                    |
|                                                                                                    | What's Inside?<br>Blackboard Email MyXCC Ebill<br>Comput Events Adamic Dates Institutions                                                                                                    |

## **Accessing LinkedIn Learning**

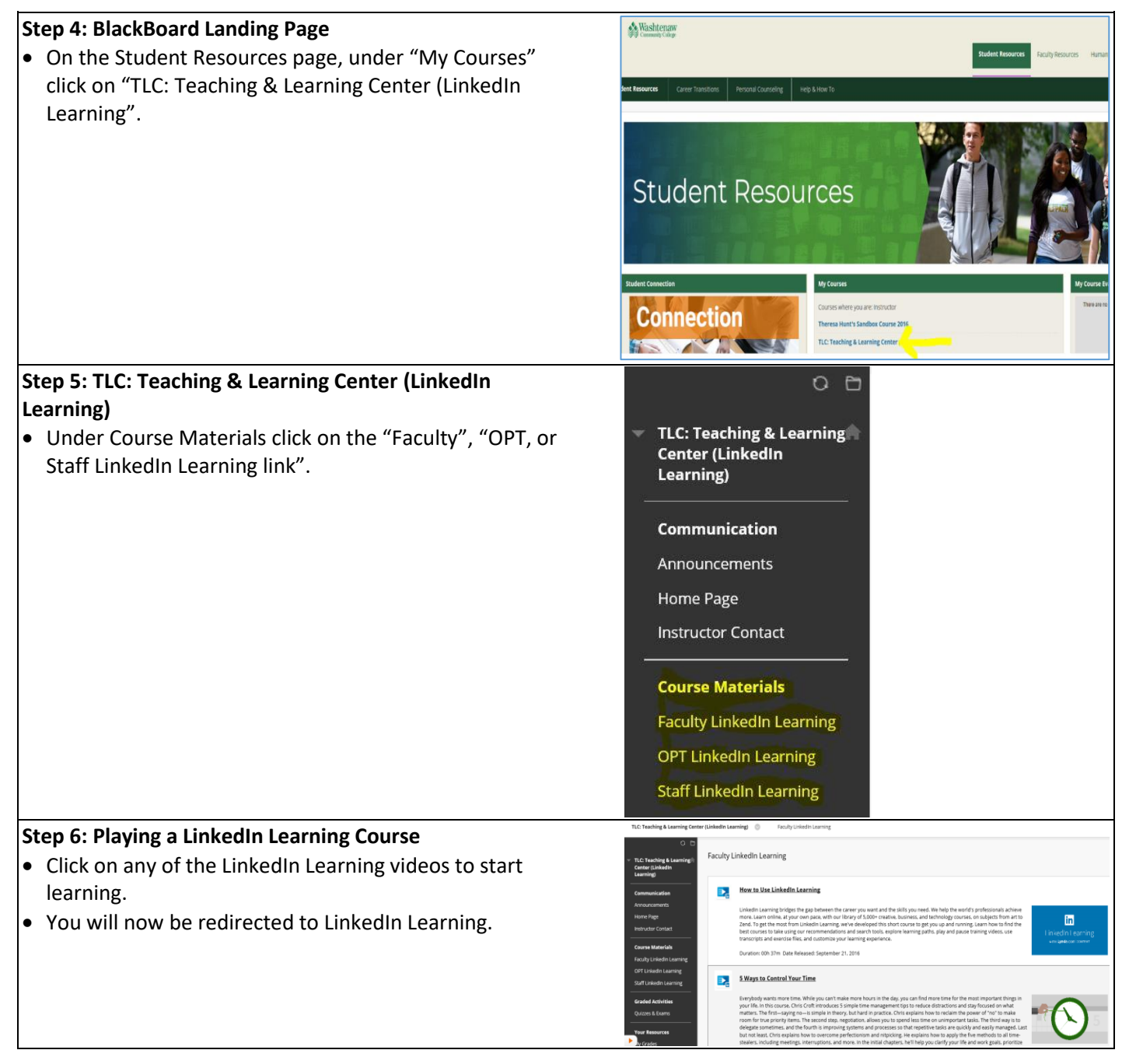

Once you have activated your account you can begin using LinkedIn Learning immediately.

To access LinkedIn Learning after activating your account just follow Steps 4 – 6.

- Log into Blackboard (You must be logged into Blackboard)
- Under "My Courses" click on the "TLC: Teaching & Learning Center"
- Under "Course Materials" click on "LinkedIn Learning" for your group
- Click on any of the videos to open LinkedIn Learning

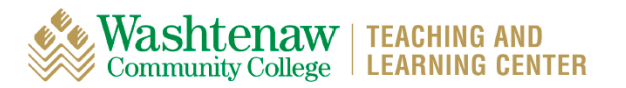